1. कृपया अपने कॉलेज कोड और पासवर्ड के साथ लॉगिन करें

## 2. आपको इस तरह का इंटरफ़ेस देखने को मिलेगा

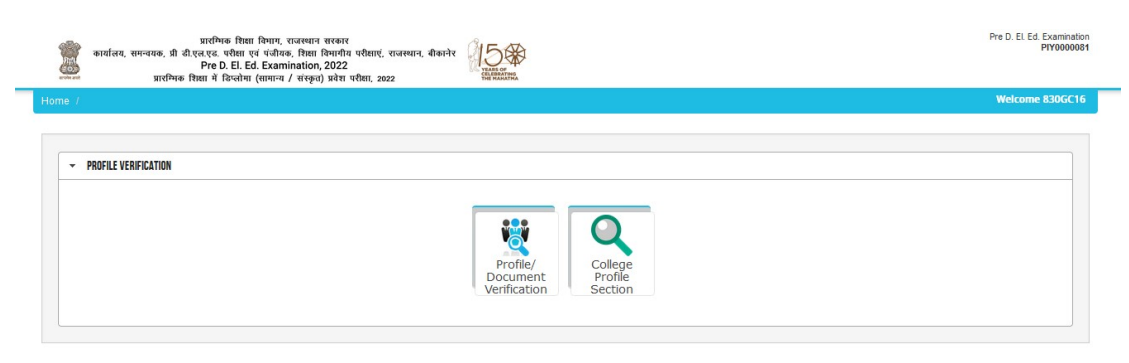

3. कृपया प्रोफ़ाइल डॉमेन्ट डॉक्यूमेंट पर क्लिक करें

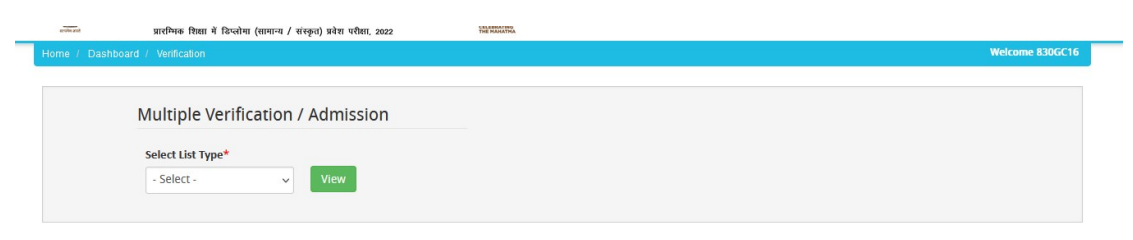

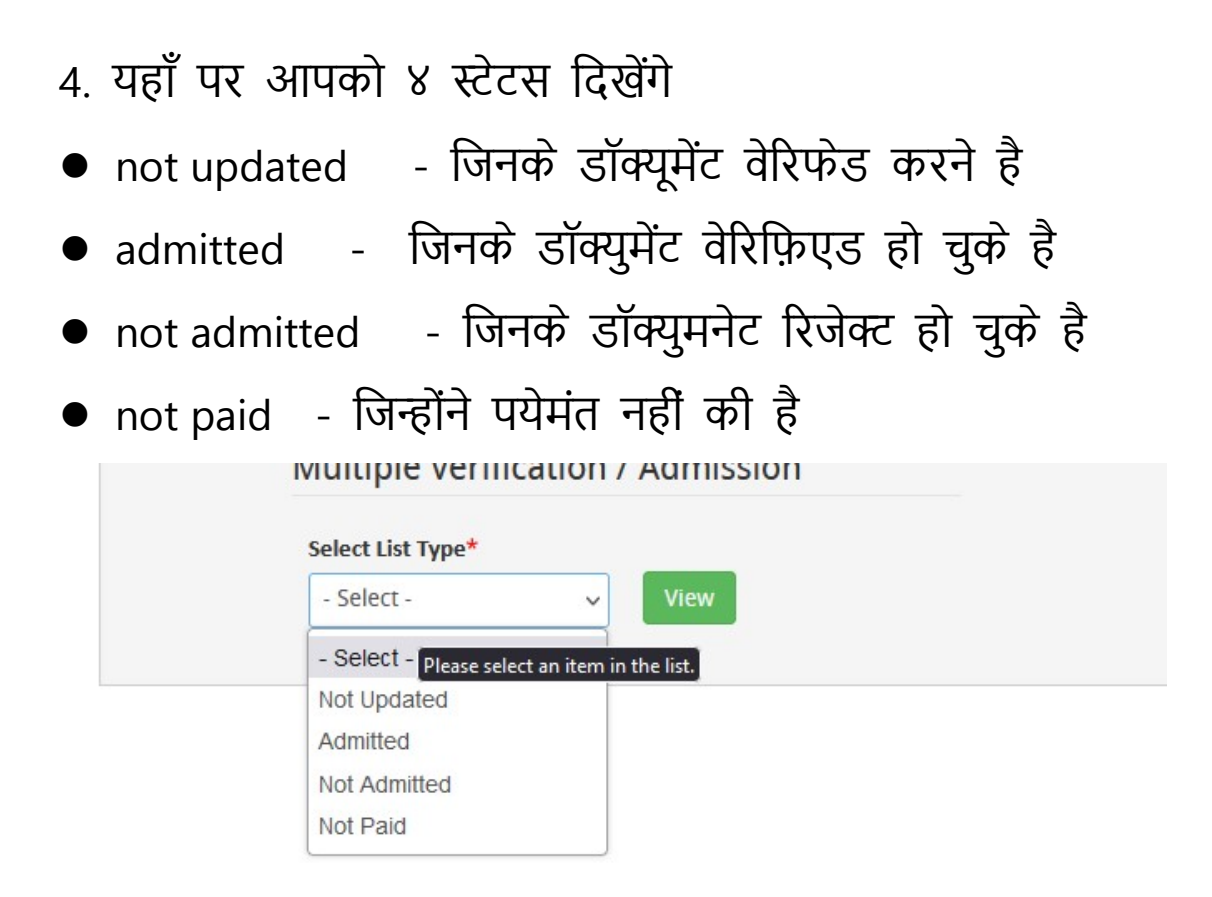

डॉक्यूमेंट वेरिफिकेशन के लिए नॉट अपडेटेड पे क्लिक करे
यहाँ पे सभी बच्चे अलॉटेड कैंडिडेट का लिस्ट दिखेगा

| -Select Course- |                     | - Select Category -                     |    | ✓ - Search By Field - ✓  |                  | - Filter Value - Search |             |                                                                 |        |
|-----------------|---------------------|-----------------------------------------|----|--------------------------|------------------|-------------------------|-------------|-----------------------------------------------------------------|--------|
| how 1           | ) v entries         |                                         |    |                          |                  |                         |             |                                                                 |        |
|                 | LE UT<br>Name       | Application ID and<br>Verification Date | ţţ | ↓1<br>Programme Name     | ↓↑<br>Mobile No. | ↓↑<br>Category          | Status      | ↓↑<br>Doc Updated On                                            | Action |
|                 | VIKAS<br>PRAJAPAT   | REDE176227211                           |    | GENERAL (Pre D. El. Ed.) | 9799455401       | OBC-Non<br>Creamy Layer | Not Updated | Form Confirm<br>Time:2022-08-22 12:05:38                        |        |
|                 | NEHA                | REDE178075711                           |    | GENERAL (Pre D. El. Ed.) | 9799975185       | SC                      | Not Updated | 2023-01-17 16:47:57<br>Form Confirm<br>Time:2023-01-17 16:48:39 |        |
|                 | KISHOR<br>CHANDWANI | REDE178768311                           |    | GENERAL (Pre D. El. Ed.) | 9079302076       | EWS                     | Not Updated | Form Confirm<br>Time:2022-08-22 17:10:03                        | 20     |

7. Action column में देखे वह पे अपको डॉक्यूमेंट और फॉर्म देखेने का बटन दिखेगा कृपया उसे क्लिक करे

| ţţ | Status      | LT<br>Doc Updated On                                            | Action |
|----|-------------|-----------------------------------------------------------------|--------|
| :r | Not Updated | Form Confirm<br>Time:2022-08-22 12:05:38                        |        |
|    | Not Updated | 2023-01-17 16:47:57<br>Form Confirm<br>Time:2023-01-17 16:48:39 | 1      |

8. यहाँ पर आपको हर डॉक्यूमेंट का स्टेटस अपडेट करे और अगर कोई डॉक्यूमेंट पेंडिंग है तो उसका कारन भी प्रदान करे

|   | Document Name                            | Document (Click image/document name to view full document) | Document Status      | Remarks |
|---|------------------------------------------|------------------------------------------------------------|----------------------|---------|
| 1 | 10th (Secondary) /<br>Equivalent         | 10th (Secondary) / Equivalent                              | ○ Verified ○ Pending |         |
| 2 | 12th (Senior Secondary) /<br>Equivalent  | 12th (Senior Secondary) / Equivalent                       | ○ Verified ○ Pending |         |
| 3 | Caste Certificate                        | Caste Certificate                                          | ○ Verified ○ Pending |         |
| 4 | Permanent Residence<br>Certificate (PRC) | Permanent Residence Certificate (PRC)                      | ○ Verified ○ Pending |         |

| 1 | 10th (Secondary) /<br>Equivalent | 10th (Secondary) / Equivalent        | ○ Verified ○ Pending |  |
|---|----------------------------------|--------------------------------------|----------------------|--|
| 2 | 12th (Senior Secondary) /        | 12th (Senior Secondary) / Equivalent | ○ Verified ○ Pending |  |

## 9. सरे डॉक्यूमेंट का वेरिफिकेशन होने पर उनका फाइनल स्टेटस अपडेट करे

|   | Equivalent          |                                     |                      |             |
|---|---------------------|-------------------------------------|----------------------|-------------|
| 3 | Caste Certificate   | Caste Certificate Caste Certificate |                      | I O Pending |
| 4 | Permanent Residence | - Select -                          | ○ Verified ○ Pending | O Pending   |
|   | Certificate (PRC)   | Not Updated                         |                      |             |
|   |                     | Admitted                            |                      |             |
|   |                     | Not Admitted                        |                      |             |
|   |                     | Not Updated v                       |                      |             |
|   |                     | Back Final Submit                   |                      |             |